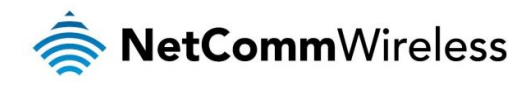

## AC750 WiFi Extender NP127

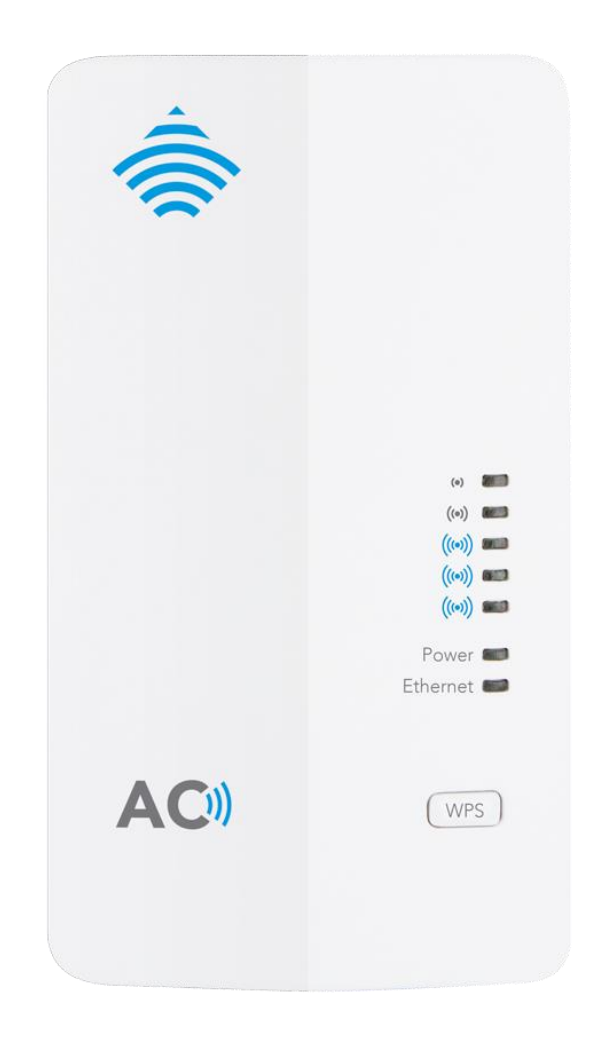

# Firmware Release Notes

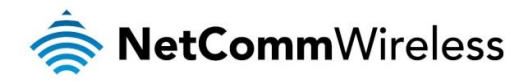

#### **Copyright**

Copyright© 2015 NetComm Wireless Limited. All rights reserved.

The information contained herein is proprietary to NetComm Wireless. No part of this document may be translated, transcribed, reproduced, in any form, or by any means without prior written consent of NetComm Wireless.

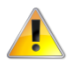

Please note: This document is subject to change without notice.

| DOCUMENT VERSION             | DATE          |
|------------------------------|---------------|
| 1.0 Initial document release | 13 April 2015 |

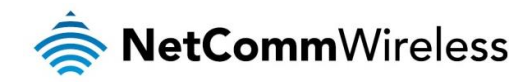

### **Release Information**

| ITEM               | DETAILS                            |
|--------------------|------------------------------------|
| Product Code       | NP127                              |
| Product Name       | AC750 WiFi Extender                |
| Firmware Version   | 1.0.8                              |
| Beta/Official      | Official                           |
| Firmware file name | 20150410_NetComm_NP127_FW1.0.8.img |
| Firmware file size | 3.20 MB                            |
| MD5 Sum            | 9F22F94F5332416852ADE33A620EEF15   |
| Date               | 13 April 2015                      |

## Firmware Upgrade Instructions

- 1. Plug the NP127 into a wall socket.
- 2. Connect the supplied Ethernet Cable to an available Ethernet port on your PC and then connect the other end of the cable to the Ethernet port on the NP127.
- 3. Turn on the power for the wall socket. The NP127 boots up.

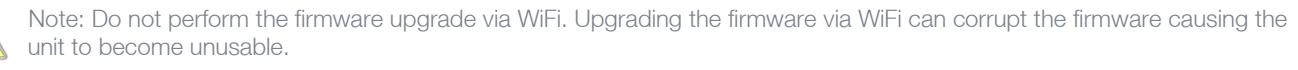

- 4. Download the firmware upgrade file from the product page: <u>http://www.netcommwireless.com/product/wifi/np127</u>. Unpack the archive to a folder on your hard drive.
- 5. Setup the unit as described in the Quick Start Guide and power it on. Allow 60 90 seconds for the NP127 to power up.
- 6. On your computer, open a web browser (Internet Explorer, Firefox, etc) and type <u>http://my.extender</u> in the address bar, then press **Enter**.
- 7. Enter the password to log in to the NP127. The default password is admin. Press Login.
- 8. Navigate to System>Firmware Upgrade

| AC750 WiFi                                                                                                    | Extender - NP127                                                                                                    | 🚔 NetCom                                                                                                 | <b>m</b> Wireless                                                                                                    |  |
|----------------------------------------------------------------------------------------------------|----------------------------------------------------------------------------------------------------|----------------------------------------------------------------------------------------------------|----------------------------------------------------------------------------------------------------|--|
| <ul> <li>Set-up</li> <li>Advanced</li> <li>System</li> <li>Status</li> <li>System Information</li> <li>System Logs</li> <li>SNTP</li> <li>Set Password</li> <li>Firmware Upgrade</li> <li>Settings Manager</li> <li>Logout</li> </ul> | Firmware Upgrade From time to time, NetComm Wireless may provide new firmware to improve funct firmware, download the latest firmware update from support netcommwhiles s con Note: The update takes approximately 2 minutes to complete after which the device Extender before the update is complete. Select file Browse Upload and Install | onality and performance. To upgrade the<br>e reboots. Please do not turn off your WiFi<br>Clear config : | Helpful Hints<br>Firmware updates may be released<br>periodically to improve the<br>functionality of your WiFI Extender. If<br>your are experiencing problems with<br>your device, please check if there is<br>an update available on the<br>NetComm Wireless support website<br><u>support.netcommwireless.com</u><br>More |  |
| Hardware Version: V1.0.0 Software Version: V1.0.8<br>Copyright © 2014 NetComm Wireless Limited                                                                                                    |                                                                                                    |                                                                                                    |                                                                                                    |  |

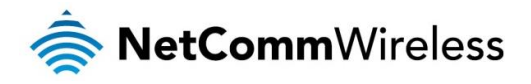

- 9. Click on **Browse** then locate the firmware file you extracted from the downloaded file (20150410\_NetComm\_NP127\_FW1.0.8.img). Click the **Upload** button.
- 10. Click Upload and Install to confirm the upgrade.

Wait approximately 2 Minutes for the NP127 to upgrade and reboot.

11. When the NP127 has rebooted, navigate to <u>http://my.extender.</u> Confirm that the firmware version at the bottom of the screen is correct.

| AC750 WiFi E         | Extender - NP127                                                                                 | 🚔 NetCon         | <b>nm</b> Wireless                                                  |  |  |
|----------------------|--------------------------------------------------------------------------------------------------|------------------|---------------------------------------------------------------------|--|--|
| 4 Set-up             | Connection Wizard                                                                                |                  | Helpful Hints                                                       |  |  |
| ,                    | Click the Start button below to begin connecting the WiFi Extender to your broadband hub/router. |                  | through connection wizard will guide you                            |  |  |
| Advanced             | Wireless Connection to Router/Hub                                                                |                  | extender to your broadband<br>hub/router. This will synchronise the |  |  |
| ⊕ System             | Wireless network/SSID:                                                                           |                  | extender network/SSID and security                                  |  |  |
|                      | Wireless security:                                                                               | None             | settings with your routermus.                                       |  |  |
| = Logout             | Connection status:                                                                               | Disconnected     | The extender wireless network                                       |  |  |
|                      | Extender Wireless Network                                                                        |                  | during set-up.Once the extender is                                  |  |  |
|                      | 2.4GHz Wireless network/SSID:                                                                    | NETCOMM_EXT_2.4G | connected to your router.your                                       |  |  |
|                      | 2.4GHz Wireless security:                                                                        | None             | router's own wireless settings.                                     |  |  |
|                      | 5GHz Wireless network/SSID:                                                                      | NETCOMM_EXT_5.8G | More                                                                |  |  |
|                      | 5GHz Wireless security:                                                                          | None             | more                                                                |  |  |
|                      | Start Refres                                                                                     | h                |                                                                     |  |  |
| Copyright © 2014 Net |                                                                                                  |                  |                                                                     |  |  |

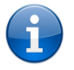

Note: We recommend that you reset the NP127 to factory default settings after the firmware upgrade to ensure that all features work correctly. To speed up the process of configuration, you can make a backup of the NP127's settings before performing the factory reset and then restore those settings.

## Release history

#### V1.0.8

Changes/New features

le None

**Bug fixes** 

Fixed Issue where WiFi clients with Power Save Polling enabled were not able to reconnect to the NP127 after the uplink router disconnected,

Known issues

< None

#### V1.0.7 Initial Release

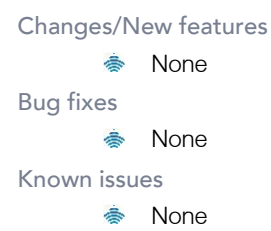